157

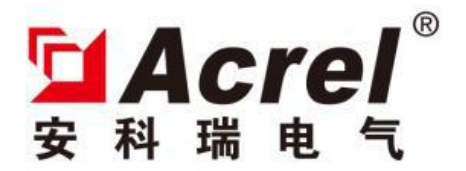

# ASL100-Sx/16 Series of Switch Driver

## Instructions V1.0

Acrel Electric Co., Ltd.

## Catalog

| 1. Overview                             | 1          |
|-----------------------------------------|------------|
| 2. Specification and model              | 1          |
| 3. Technical parameters                 | 1          |
| 4. Configuration                        | 2          |
| 5. Electric wiring diagram              | 4          |
| 6. Application guide                    | 4          |
| 6.1 Product features                    | 5          |
| 6.2 Operating guide                     | 5          |
| 6.2 Operating guide                     | 5          |
| 6.3 Parameter description               | 5          |
| 6.4 Description of communication object | <b>1</b> 5 |
| 7. Notes                                | 18         |

## 1. Overview

ASL100-Sx/16 series of switch driver (hereinafter referred to as driver) is Acre-bus output control module. The product meets the rules of Q31/0114000129C032-2017 *ASL100 Intelligent Lighting Control System*. European KNX communication bus is adopted to achieve intelligent lighting control of large buildings and public buildings. The latest single-chip microcomputer technology is adopted by the module. Thus, the module is an intelligent control module with high stability and reliability, such as smart panel and dry node that achieving intelligence of lighting control. The driver controls the on and off of high voltage circuit by the communication bus. 30V DC voltage is used for module power supply at the communication end and is used for system communication. The relay controls the mains on and off by the relay at the output end. The module is applicable to the resistance, inductance and capacity load.

## 2. Specification and model

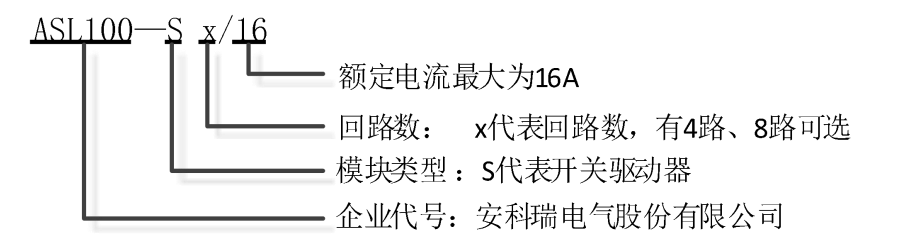

| Acrel 智能照明系列产品标志 | Acrel intelligent lighting product mark |
|------------------|-----------------------------------------|
| 开关驱动器模块标志        | Switch driver module mark               |
| 回路数: 4/8/12      | Loop number:4/8/12                      |
| 回路负载: 16A        | Loop load: 16A                          |

## 3. Technical parameters

|                       | KNX bus feeder              | DC2130V                                                 |  |
|-----------------------|-----------------------------|---------------------------------------------------------|--|
| Dower supply facture  | Power supply current        | <12mA                                                   |  |
| Power supply leature  | Power consumption           | <360mW                                                  |  |
|                       | Load current                | <16A                                                    |  |
| External connection   | KNX-TP1                     | Use twisted-pair cable conforming to KNX standard       |  |
| External connection   | Wiring terminal at load end | Terminating with 0.5nm~0.6nm torque                     |  |
| Operation and display | Programming key and         | LED indicator is in red when waiting for programming ar |  |
| interface             | relevant indicator          | is in green during and after programming.               |  |
|                       |                             | -5℃~+45℃                                                |  |
| Temperature range     | Operating temperature       |                                                         |  |
|                       | Storage temperature         | -25°C~+55°C                                             |  |

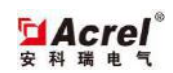

| Transport temperature |                      | -30°C~+70°C  |  |
|-----------------------|----------------------|--------------|--|
|                       | ASL100-S4/16         | 72x90x62     |  |
| Dimension (mm)        | ASL100-S8/16         | 144x90x62    |  |
|                       | ASL100-S12/16        | 216x90x62    |  |
| Environmental         | Maximum air humiditu | 059/         |  |
| requirements          |                      | 9370         |  |
| Installation          | Standard 35mm track  | Installation |  |
| Installation          | installation         | Installation |  |

## 4. Configuration

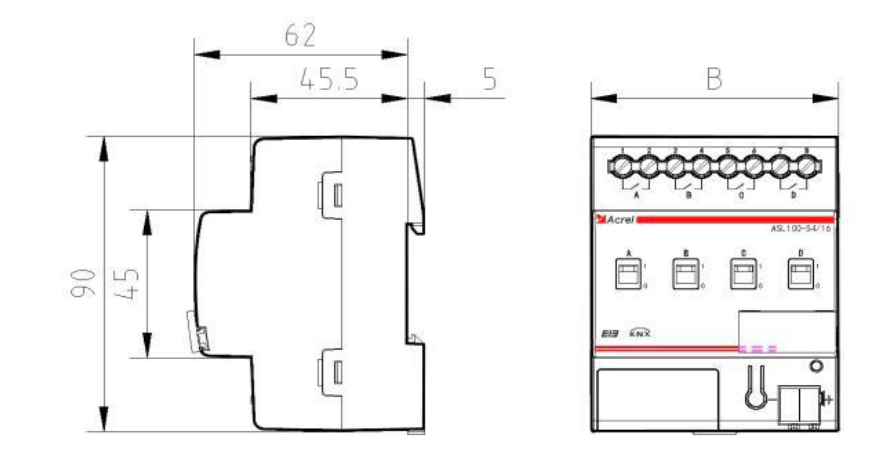

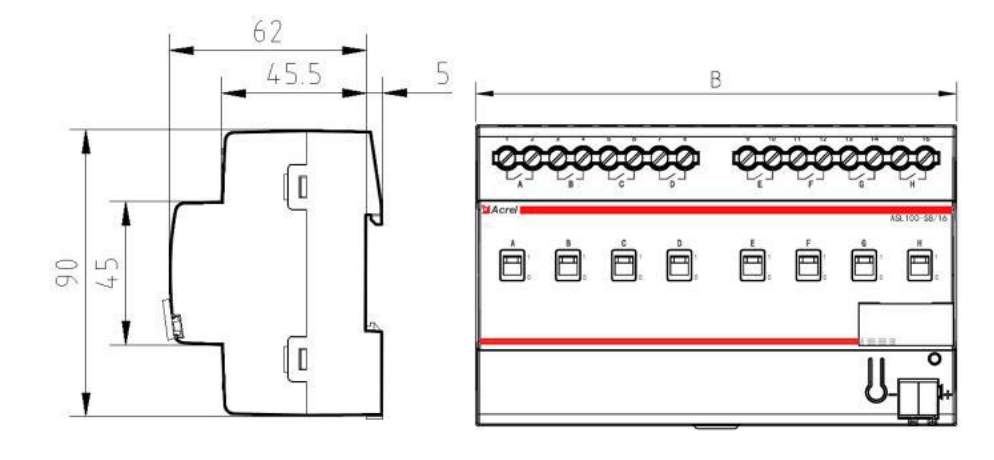

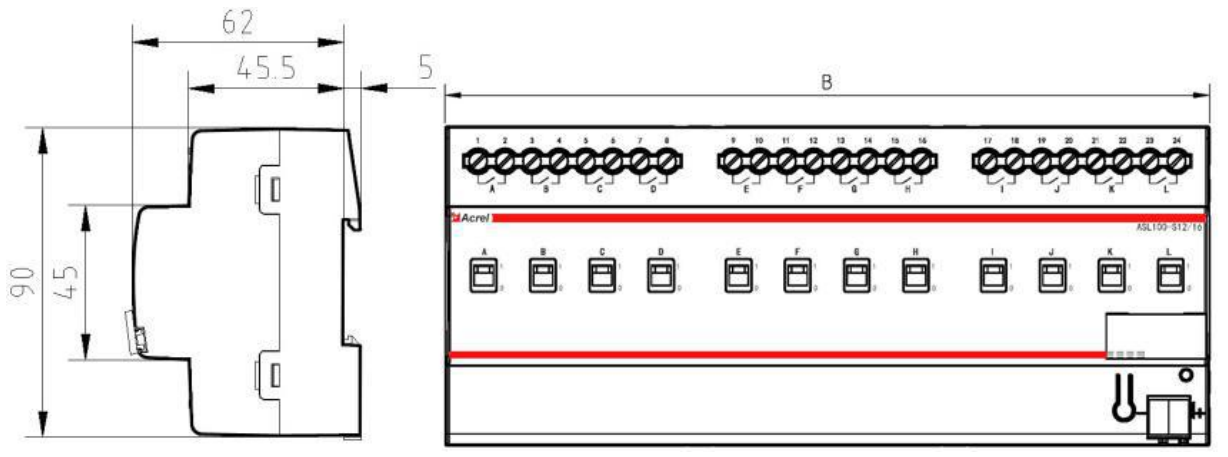

| model         | Length[B] |
|---------------|-----------|
| ASL100-S4/16  | 72mm      |
| ASL100-S8/16  | 144mm     |
| ASL100-S12/16 | 216mm     |

**Installation notes**: this module is applicable to 35mm track installation. You just need to clamp the module into the track for installation.

5.Electric wiring diagram

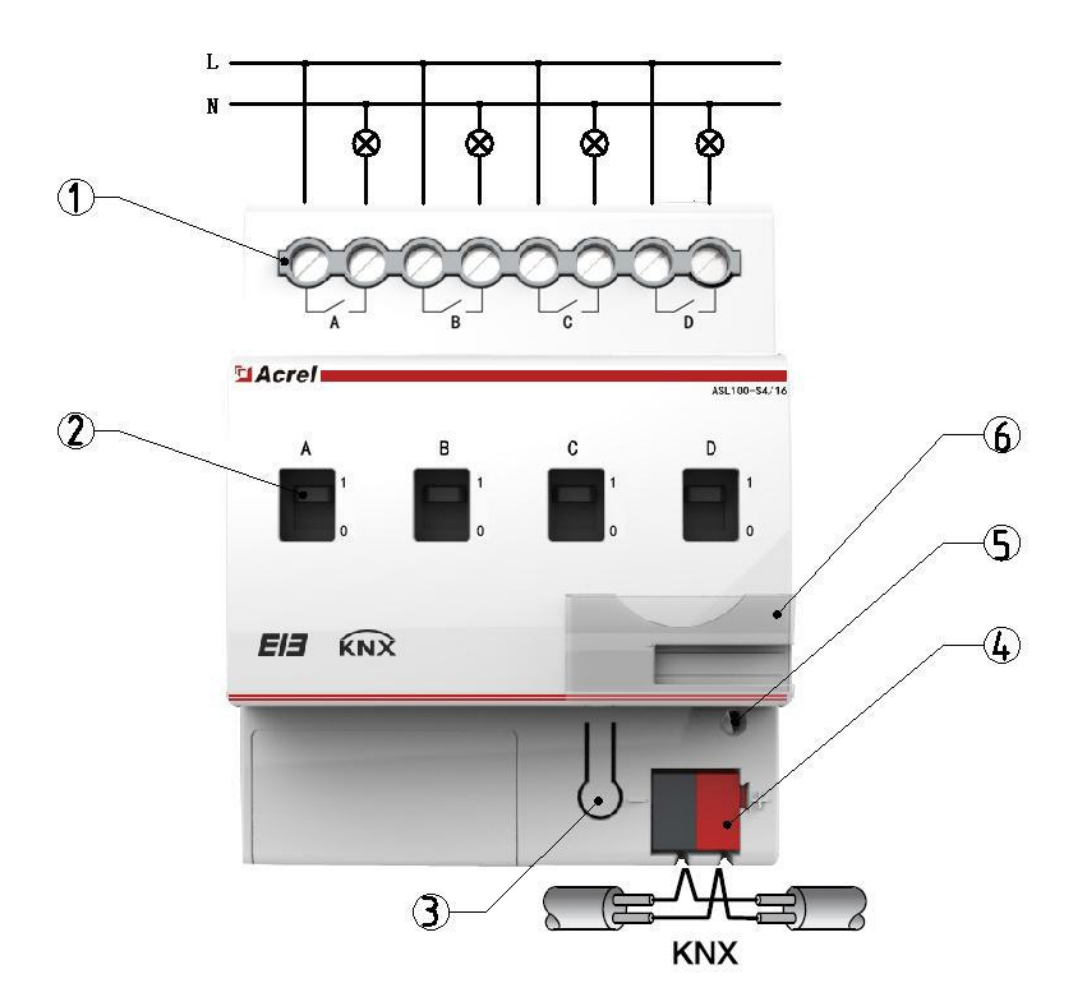

- ① Mains input terminal
- ② Relay manual operation hole
- ③ Programming key
- ④ KNX bus terminal
- $\bigcirc$  Running and programming indicator
- 6 Label

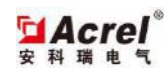

## 6. Application guide

The switch driver directly controls the load on-off as the driving module, receives the control message from the bus and then executes the corresponding action. With ETS programming, the driver can realize multiple control functions. The high voltage line is not changed and the lighting control is changed.

The functions of the switch driver are shown below:

- Switch function
- > Time function, including stair light, flash and delay functions
- Preset function
- Scene control
- Logic function
- Threshold function
- Heater control function

#### 6.1 Product features

The switch driver, as the execution unit, is to control the on-off of all high voltage circuits. The maximum load current of each circuit of relay of the driver is 16A. The load is capacitive, resistive or sensible. This module can be connected with any control module in accordance with KNX standard. The sensor module sends the control message. The driver receives and parses the message and then executes the relevant action. The module has seven functions. The specific functions need to be set with ETS software. The module adopts standard 35mm track installation and it is ok to clamp the module into the track.

## 6.2 Operating guide

- 1. Connect the module with the engineering network and connect the communication network with the computer attached with ETS by USB or IP gateway. Check whether the communication between the computer and network is normal.
- 2. Import VD3 file into ETS database and establish the relevant project. Add the dry contact module in the topological structure and set its physical address (the physical address cannot be repeated); later, open the parameter configuration page of the dry contact module and configure the corresponding parameters; finally, set the corresponding group address according to the actual needs.
- 3. Click the download options in ETS, press the programming button of the dry contact module, and then download the parameter configuration information to the module. Finally, finish the application programming.

#### 6.3 Parameter description

The driver parameters are used to set all the functions of the module. The parameters include channel functions and specific execution action of the corresponding function. The module has 2 circuits, 4 circuits, 8 circuits and 12 circuits. All circuits of functions and parameters are same. Thus, take Channel 1 in the parameter description in the

manual for example. For other channels' setting, refer to Channel 1.

#### 6.3.1 General

The parameter setting includes the module initialization delay time and cycle message sending time. The specific parameters are shown below:

| General                                                                                                    | Ge                                                                                                    | eneral |                  |
|----------------------------------------------------------------------------------------------------|----------------------------------------------------------------------------------------------------|--------|------------------|
| General<br>A: General<br>A: Function<br>A: Scene Function<br>B: General<br>B: Function<br>C: General<br>C: Function<br>C: Scene Function<br>D: General<br>D: Function<br>D: Scene Function | Ge<br>Transmission and switching delay after recovery of<br>bus voltage(2255s)<br>Send cyclical"In<br>Operation"telegram(065535s,0=disable) | 2<br>0 | N<br>N<br>N<br>N |
|                                                                                                    |                                                                                                    |        |                  |

Transition and switching delay after recovery of bus voltage [2...255s]

#### Options: 2~255s

## Send cyclical "In operation" telegram[0—65535s,0=disable]

Options: 0---65535

#### 6.3.2 A:General

The parameter block sets the general setting of Channel A, including the operation type an initial setting. The specific parameters are shown below:

| General     | A: General                                        |              |    |
|-------------|---------------------------------------------------|--------------|----|
| A: General  |                                                   |              |    |
| A: Function |                                                   |              |    |
| B:General   | Uperation type of Channell                        | Switch       | ▼. |
| B: Function | Status response of switching state(Object''Switch | r            |    |
| C: General  | state ")                                          | After change | ▼. |
| C: Function |                                                   | r            |    |
| D: General  | Reaction on bus voltage failure                   | Close        | •  |
| D: Function |                                                   |              |    |

## **Operation type of Channel1**

Options: Switch

Heating

## Status response of switch state [Object "Switch state"]

Options: Do not send

After change

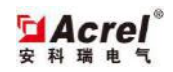

Always

## Reaction on bus voltage failure

Options: Close

Open

Unchanged

#### 6.3.3 A :Function

This parameter block is displayed after the Operation of channel 1 in A: General is selected as switch. The parameter block is to select all functions and function relative parameter setting under Switch mode. As the parameter block window is dynamically displayed, please notice the added parameter window after selecting the corresponding options. The specific parameter window is shown below:

| General           | A: Function                   |              |    |
|-------------------|-------------------------------|--------------|----|
| A: General        |                               |              |    |
| A: Function       | Newsl Description of Channell | New of Class |    |
| A: Scene Function | Normal Reaction or Channell   |              | •  |
| B:General         |                               |              |    |
| B: Function       | Enable time function          | Disable      | ▼] |
| B: Scene Function |                               |              |    |
| C: General        | Enable preset funtion         | Disable      | •  |
| C: Function       |                               |              |    |
| C: Scene Function | Enable scene function         | Enable       | •  |
| D: General        |                               |              |    |
| D: Function       | Enable logic function         | Disable      | +  |
| D: Scene Function |                               |              |    |
|                   | Enable threshold function     | Disable      | •  |

## Normal Reaction of channel 1

Options: Normal Close

Normal Open

Unchange

## **Enable time function**

Options: Disable

Enable

After the time function is enabled, first, the parameters below are displayed:

| Value object"Disable Time Function"after bus voltage |  |
|------------------------------------------------------|--|
| recovery                                             |  |

## Value object "Disable Time Function " after bus voltage recovery

Options: Disable

Enable

## 6.3.3.1 Time function

The time function has three specific functions, including stair light, flash and delay switch. The specific functions are shown below:

| General<br>A: General           | A: Time Function                                           |                     |        |
|---------------------------------|------------------------------------------------------------|---------------------|--------|
| A: Function<br>A: Time Function | Time function type                                         | Stairecase lighting | •      |
| B:General<br>B: Function        | Duration of stairecase lighting Minutes(01091)             | 0                   |        |
| C: General<br>C: Function       | Duration of stairecase lighting(059s)                      | 5                   | *<br>* |
| D: General<br>D: Function       | Duration of stairecase lighting can be change by<br>object | YES                 | •      |

## Time function type

Options: Stairecase lighting

ON/OFF delay

Flashing

Under the time function, all the following parameters are the parameter setting for stair light:

## Minutes [0--1091]

Options: 0---1091

## Duration of stairecase lighting [0-59s]

Options: 0---59s

## Duration of stairecase lighting can be change by object

#### Options: ON

YES

Under the time function, all the following parameters are the parameter setting for ON/OFF delay. The specific parameters are shown below:

| Time function type            | ON/OFF delay |            |
|-------------------------------|--------------|------------|
| Delay for switch on (01091m)  | 0            | ×          |
| Delay for switch on (059s)    | 5            | *<br>*     |
| Delay for switch off (01091m) | 0            | (A)<br>(V) |
| Delay for switch off (059s)   | 5            | *<br>V     |

## Delay for switch on [0---1091m]

Options: 0---1091

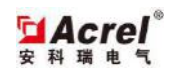

## Delay for switch on [0-59s]

Options: 0---59s

## Delay for switch off [0---1091m]

Options: 0---1091

## Delay for switch off [0-59s]

Options: 0---59s

Under the time function, all the following parameters are the parameter setting for Flashing function. The specific parameters are shown below:

| Time function type      | Flashing | • |
|-------------------------|----------|---|
| The Number of flash     | 5        |   |
| Time for ON:Min(01091)  | 0        |   |
| Time for ON:Sec(059)    | 5        |   |
| Time for OFF:Min(01091) | 0        |   |
| Time for OFF:Sec(059)   | 5        |   |

## The number of flash

Options: 0---100

## Time for ON : Min[0---1091]

Options: 0---1091

## Time for ON : Sec [0-59]

Options: 0---59

## Time for OFF : Min[0---1091]

Options: 0---1091

## Time for OFF : Sec[0---59]

Options: 0---59

6.3.3.2 Preset Function)

This function is displayed after Enable preset function in A: Function parameter window is selected as Enable.

Besides, the corresponding group object is displayed in the topology window. The specific parameter setting is shown below:

| Reaction on preset 0(telegram value 0) | OFF |   |
|----------------------------------------|-----|---|
| Reaction on preset 1(telegram value 1) | OFF | - |
|                                        |     |   |

## Reaction on preset 0[telegram value 0]

Options: OFF

ON

## Reaction on preset 1[telegram value 1]

Options: OFF

ON

## 6.3.3.3 Scene Function

The functional is displayed after the Enable Scene function is selected as Enable in A:Function parameter window. Besides, the corresponding group object is displayed in the topology window. The series of switch driver has five scene numbers and the setting of all scene numbers is same. Thus, we only introduce the parameter setting of Scene 1. The specific setting is shown below:

| Scene 1            | 1   | ×.     |
|--------------------|-----|--------|
| Scene NO1 reaction | OFF | •      |
| Scene 2            | 2   | ×      |
| Scene NO2 reaction | ON  | •      |
| Scene 3            | 3   | *<br>* |
| Scene NO3 reaction | OFF | •      |
| Scene 4            | 11  |        |
| Scene NO4 reaction | ON  | •      |
| Scene 5            | 10  |        |
| Scene NO5 reaction | OFF | •      |

## Scene 1

Options: 0--63

## Scene NO1 reaction

Options: ON

OFF

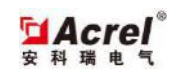

## 6.3.3.4 Logic Function

The function is displayed after the Enable Logic function in A:Function parameter window is selected as Enable. Besides, the corresponding group object is displayed in the topology window. The series of switch driver has 2 logic group objects and the setting of all group objects is same. Thus, we only introduce the first logic parameter. The specific setting is shown below:

| Enable logic1                            | Enable | • |
|------------------------------------------|--------|---|
| Logic1 type                              | AND    | • |
| Dbject value"Logic1"after bus recovery   | ['0'   | • |
| Enable logic2                            | Enable | • |
| Logic2 Type                              | AND    | • |
| Dbject value''Logic2''after bus recovery | 0'     | • |

## Enable logic 1

Options: Enable

Disable

## Logic 1 type

Options: AND, OR, XOR, GATE

## **Object value "Logic 1"after bus recovery**

Options:  $0 \\ 1$ 

The logic function has two groups of logic. As the result of logic 1 is the input of logic 2, only after the logic 1 is enabled, the logic 2 is displayed. If the logic 2 is off, the logic 1 output is directly as the final logic output. The specific logic is shown below:

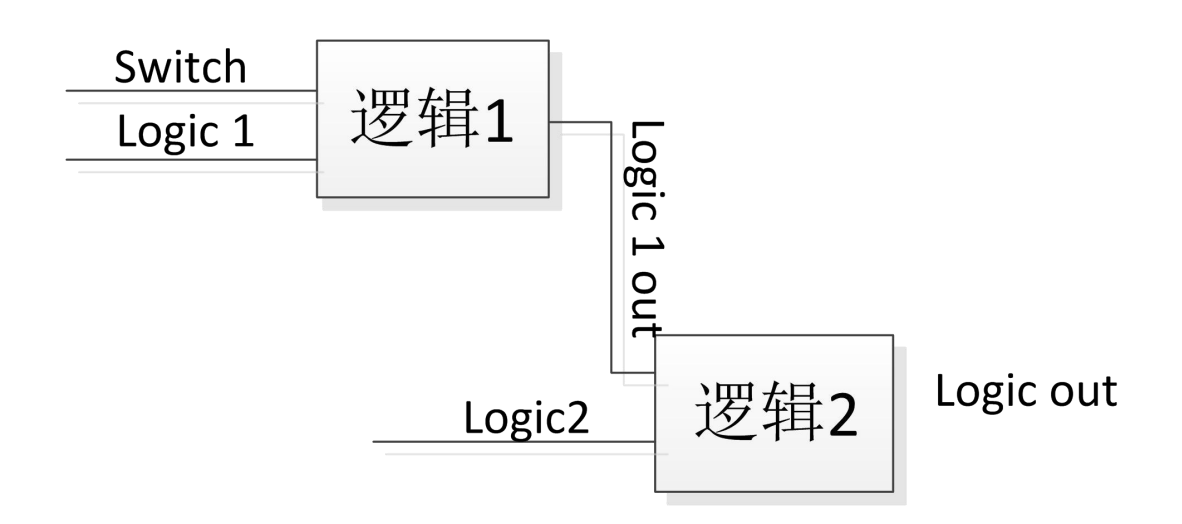

## 6.3.3.5Threshold Function

The function is displayed after the Enable Threshold function in A:Function parameter window is selected as Enable. Besides, the corresponding group objects are displayed in the topology window. The specific setting is shown below:

| Change threshold value1 over bus | NO | - |
|----------------------------------|----|---|
| Threshold value1 (0255)          | 36 |   |
| Threshold value2 (0255)          | 15 |   |
| Threshold defien hysteresis      | NO | ¥ |

## Change threshold value1 over bus

Options: NO

YES

#### Threshold value 1[0--255]

Options: 0---255

## Threshold value 2[0--255]

Options: 0---255

#### Threshold define hysteresis

Options: NO

YES

The following parameter options are disable hysteresis, that is, the above parameters are selected as No. For the details, see the diagram below:

| Object value < lower threshold                     | OFF | • |
|----------------------------------------------------|-----|---|
| Lower threshold <= Object value <= Upper threshold | OFF | • |
| Object value > Lower threshold                     | OFF | • |

#### **Object value < lower threshold**

Options: ON

OFF

### Lower threshold <= Object value <= Upper threshold

Options: ON

OFF

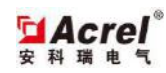

## **Object value > Upper threshold**

## Options: ON

OFF

The following parameter options are enabled hysteresis, that is, the above parameters are selected as YES. For the details, see the diagram below:

|            | Falling below lower threshold | OFF | • |
|------------|-------------------------------|-----|---|
|            | Exceding Upper threshold      | OFF | • |
| Falling be | low lower threshold           |     |   |
| Options:   | ON                            |     |   |
|            | OFF                           |     |   |
| Exceding   | Upper threshold               |     |   |
| Options:   | ON                            |     |   |
|            | OFF                           |     |   |
|            |                               |     |   |

## 6.3.3.6 Heat Function

The parameter block is displayed after the Operation of channel 1 in A:General is selected as Heating to select all functions and all relevant parameters under heating mode. As the parameter block window is dynamically displayed, please notice the added parameter window after selecting the corresponding options. The specific parameter window is shown below:

| Connected value type                                | Normal Close         | •      |
|-----------------------------------------------------|----------------------|--------|
| Control telegram type                               | 1 Bit(pwm or 2-step) | •      |
| PwM (01091)m                                        | 0                    | ×      |
| PWM (059s)                                          | 20                   | *<br>* |
| Position of the value drive on bus voltage recovery | 0% (Close)           | •      |

## **Connected value type**

Options: Normal Close Normal Open

## Control telegram type

Options: 1 bit(pwm or 2-step) 1 Byte(continuous)

#### PWM [0--1091]m

Options: 0---1091

## PWM [0--59]s

Options: 0---59

## Position of the value drive on bus voltage recovery

Options: 0%(Close)、10%(26)、20%(51)、30%(77)、40%(102)、50%(128)、60%(153)、70%(179)、80%(204)、 90%(230)、100%(Open)

| Enable monitoring of the controller   | Enable -   |  |
|---------------------------------------|------------|--|
| Monitoring time in min(01091m)        | 0          |  |
| Monitoring time in second(0255s)      | 0          |  |
| Enable fault function                 | Enable     |  |
| Enable forced operation operation     | Enable     |  |
| Value position during forced position | 0% (Close) |  |

## Enable monitoring of the controller

Options: Disable

Enable

## Monitoring time in min [0---1091m]

Options: 0---1091

## Monitoring time in second [0---255s]

Options: 0---255

Note: the maximum monitoring time is 65535s. Thus, when the sum of two time is more than 65535s, there will be unknown error. The engineering designer shall notice the setting of time parameter.

## **Enable fault function**

Options: YES NO

## **Enable forced operation**

Options: Disable Enable

#### Value position during forced position

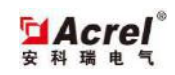

Options: 0%(Close)、10%(26)、20%(51)、30%(77)、40%(102)、50%(128)、60%(153)、70%(179)、80%(204)、 90%(230)、100%(Open)

6.4 Description of communication object

6.4.1 Description of functional communication object

| 📫 System In Operation 1比特 C | - T | 14 | 1 bit D | 低级 |
|-----------------------------|-----|----|---------|----|
|-----------------------------|-----|----|---------|----|

| No. | Description                                                                                                  |
|-----|----------------------------------------------------------------------------------------------------|
| 1   | In order to display the switch driver working state in order, there is need to send one detection message to |
|     | the bus cyclically in order. The group object is enabled all the time.                                       |

10 Channel 1 Switch

1比特 C - W - - 低级

| No. | Description                                                                                                |  |
|-----|----------------------------------------------------------------------------------------------------|--|
| 10  | The group object is used to turn on or off the switch. The switch driver accepts the switch message by the |  |
|     | Switch object of the group object.                                                                         |  |
|     | Message value 1 = switch ON                                                                                |  |
|     | 0 = switch OFF                                                                                             |  |

A11 Channel 1 ON/OFF Swich

1比特 C - W - - 1 bit D... 低级

| No. | Description                                                                                           |                                            |  |
|-----|----------------------------------------------------------------------------------------------------|--------------------------------------------|--|
| 11  | The group object is used to delay on/off. The group object executes the corresponding operation after |                                            |  |
|     | receiving the message.                                                                                |                                            |  |
|     | Message value 1: relay is closed after reaching the delay time                                        |                                            |  |
|     |                                                                                                    | 0: relay off after reaching the delay time |  |

11 Channel 1 Flash Switch

1比特 C - W - - 1 bit D... 低级

| No. | Description                                                                                                |  |
|-----|----------------------------------------------------------------------------------------------------|--|
| 11  | The group object is used to flashing function. The group object receives '1' and triggers the flashing. Th |  |
|     | group object receives "0" and has no action                                                                |  |

12 Channel 1 Disable Time Function

1比特 C - W - - 1 bit D... 低级

| No. | Description                                                                                        |
|-----|----------------------------------------------------------------------------------------------------|
| 12  | The communication object can be enabled after the Time Function in A: Function parameter window is |

enabled. After powered on, the initial value is decided according to *Value object "Disable Time Function"*on bus voltage recovery parameter value in the parameter window. The group object can disable/enable all
operation modes under Time Function, including stair light, switch delay and flashing.
Message value 1 Enable Time Function
0 Disable Time Function

13 Channel 1 Duration of Staircase

<sup>2</sup> 字节 C R W - - 2 byte ... 低级

| No. | Description                                                                                             |
|-----|----------------------------------------------------------------------------------------------------|
| 13  | The group object is displayed after the last parameter in A:Time Function is selected as Yes. The group |
|     | object is used to change the duration of stair light.                                                   |

15 Channel 1 Call Preset

1比特 C - W - -

低级

| No. | Description                                                                                             |                                                                        |  |
|-----|----------------------------------------------------------------------------------------------------|------------------------------------------------------------------------|--|
| 15  | The group object is displayed after A:Function is enabled. The communication object is used to call the |                                                                        |  |
|     | stored switch state.                                                                                    |                                                                        |  |
|     | Message value                                                                                           | 0 corresponding relay action depends on parameter Reaction on Preset 0 |  |
|     |                                                                                                    | 1 corresponding relay action depends on parameter Reaction on Preset 1 |  |

17 Channel 1 8 Bit Scene

1字节 C - W - -

低级

| No.                                                                                               | Description                                                                                           |  |
|---------------------------------------------------------------------------------------------------|----------------------------------------------------------------------------------------------------|--|
| 17                                                                                                | The communication object is displayed after Scene in A:Function is enabled. The group object can send |  |
| one 1Byte scene number to the bus. According to the standard of KNX association, the scene uses 8 |                                                                                                    |  |
|                                                                                                   | but only the first six bits are used. thus, the scene number is 063.                                  |  |

18 Channel 1 Logic1

<sup>1</sup>比特 C - W - - 1 bit D... 低级

| No. | Description                                                                                             |  |
|-----|----------------------------------------------------------------------------------------------------|--|
| 18  | The group object can be displayed after the Logic function in A:Function is enabled. Logic 1, as the fi |  |
|     | logic input, sets the corresponding parameters in the corresponding parameter setting window.           |  |

1 字节 C - W - - 8 bit u... 低级

| No.   | Description         |  |  |  |
|-------|---------------------|--|--|--|
| 21    | For threshold input |  |  |  |
| 10000 |                     |  |  |  |

22 Channel 1 Change Threshold value1

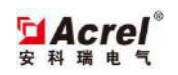

| No. | Description                              |
|-----|------------------------------------------|
| 22  | A value used to change Threshold Value 1 |

28 Channel 1 Switch state

1比特 C R - T -

低级

| No. | Description                   |
|-----|-------------------------------|
| 28  | To feed back the switch state |

6.4.1 Description of heating function communication object

| 【1 | System | In Operation | 1 比特 C T - 1 bi | t D 低级 |
|----|--------|--------------|-----------------|--------|
|    |        |              |                 |        |

| No. | Description                                                                                               |  |
|-----|----------------------------------------------------------------------------------------------------|--|
| 1   | In order to display the switch driver working state in order, there is need to send one detection message |  |
|     | the bus cyclically in order. The group object is enabled all the time.                                    |  |

III Channel 1 PWM or on\_off control 1比特 C - W - - 1 bit DPT\_Sw... 低级

| No. | Description                                                                                              |  |  |
|-----|----------------------------------------------------------------------------------------------------|--|--|
| 10  | This group object is to turn on or off the switch. The module receives the switch message with the group |  |  |
|     | object.                                                                                                  |  |  |

【10 Channel 1 1 Byte Heat Data

1 字节 C - W - - 8 bit si... 低级

| No. | Description                                                |
|-----|------------------------------------------------------------|
| 10  | The group object is to receive 1Byte of Heat control data. |

11 Channel 1 RTR Fault

1比特 C - - T -

低级

| No. | Description                                                     |
|-----|-----------------------------------------------------------------|
| 11  | The object sends one message in case of error in Heat function. |

12 Channel 1 Forced Operation

1比特 C - W - - 1 bit D... 低级

| No. | Description                                          |
|-----|------------------------------------------------------|
| 12  | The object is to force the operation disable/enable. |

d 28 Channel 1 Heating switch status 1比特 C R - T -

低级

| No. | Description |
|-----|-------------|
|-----|-------------|

28 To indicate the switch state. If the switch group object sends message '1', it indicates that the driver is at on state, on the contrary, it indicates that the actual is at off state.

7. Notes

1. Check whether its appearance is damaged before using the module. In case of damage, please ask the retailer to replace it to prevent electric leakage during use and avoid personal injury.

2. Install the module with the power failure. If the module cannot be replaced with the power failure, please ask the professional personnel to conduct the operation according to the situation.

3. Connect the module with the bus before debugging. Check whether its running indicator is normal. Operate the programming button and check whether the programming indicator works normally. If the indicator works abnormally, please contact the relevant staffs. Operate the programming button and observe whether the programming indicator works normally.

## 4. Confirm whether the bus and computer are connected correctly before downloading the parameter.

5. Select the standard EIB twisted-pair cable as the communication cable and use the standard KNX wiring terminal.